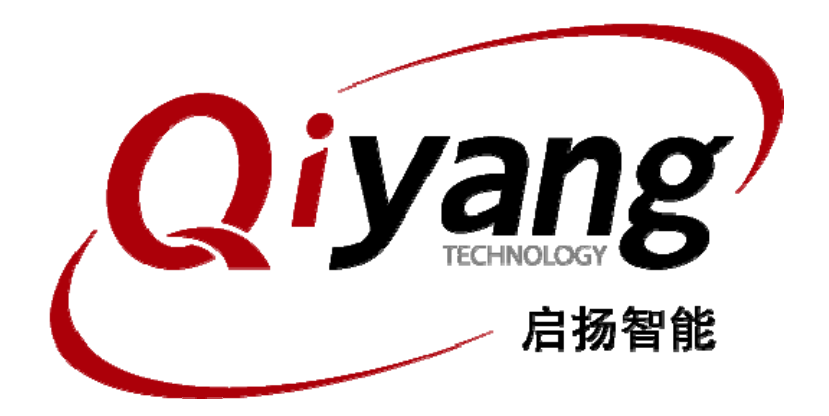

# EZ9260-EVB Linux 测试手册

版本号v2.8 2011-11-20

杭州启扬智能有限公司版权所有

QIYANG TECHNOLOGY Co., Ltd

**Copyright Reserved** 

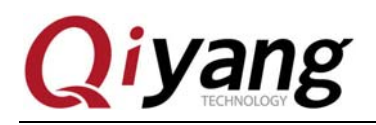

쿺 目

| -                    | _      |
|----------------------|--------|
| <ul> <li></li> </ul> | $\sim$ |
| 1                    | ~      |
|                      |        |

| 前言         | f                 | 3 |
|------------|-------------------|---|
| <i>—</i> , | 准备工作              | ł |
|            | 1.1 配置            | 1 |
|            | 1.2 主板要求          | ł |
|            | 1.3 启动主板          | ł |
| <u> </u>   | 主板测试              | 5 |
|            | 2.1 蜂鸣器测试         | 5 |
|            | 2.2 GPIO 测试       | 5 |
|            | 2.3 RTC 测试        | 5 |
|            | 2.4 音频测试          | 7 |
|            | 2.5 串口测试          | 3 |
|            | 2.6 EBI 总线测试      | ) |
|            | 2.7 USB Host 接口测试 | ) |
|            | 2.8 SD 卡接口测试      | ) |
|            | 2.9 SPI 测试        | 2 |
|            | 2.10 I2C 测试       | ) |
|            | 2.11 ADC 测试       | 3 |
| 附录         | <i>±</i> 14       | ł |

第2页共15页

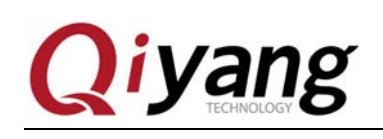

## 前言

欢迎使用杭州启扬智能科技有限公司产品 EZ9260-EVB,本产品 Linux 部分包含 3 份手册: EZ9260-EVB Linux 用户手册、EZ9260-EVB 硬件说明手册以及 EZ9260-EVB Linux 测试手册。硬件相关部分可以参考 EZ9260-EVB 硬件说明手册,主板测试可以参考 EZ9260-EVB Linux 测试手册。

使用之前请仔细阅读 EZ9260-EVB Linux 用户手册以及 EZ9260-EVB 硬件说明手册!

公司简介

杭州启扬智能科技有限公司位于美丽的西子湖畔,是一家集研发、生产、销售为一体的 高新技术产业。公司致力于成为嵌入式解决方案的专业提供商,为嵌入式应用领域客户提供 软硬件开发工具和嵌入式系统完整解决方案。产品范围主要包括: Cirrus Logic EP93xx 系列 ARM9 主板、ATMEL AT91SAM926x 系列主板, FreeScale iMX 系列主板, TI Davinci 系列音/ 视频通用开发平台等等。可运行 Linux2.4/2.6、WinCE5.0/6.0 操作系统,并可根据客户需求 开发各种功能组合的嵌入式硬件系统。应用领域涉及:工业控制、数据采集、信息通讯、医 疗设备、视频监控、车载娱乐等等。

客户的需求是公司发展的动力,公司将不断完善自身,与客户互助互惠,共同发展。

电话: 0571-87858811, 87858822 *传真*: 0571-87858822 *技术支持 E-MAIL: support@qiyangtech.com 网址: http://www.qiyangtech.com 地址: 杭州市西湖区西园一路 8 号 3A 幢 5 层 邮编: 310012* 

第3页共15页

购买产品,请联系销售: sales@qiyangtech.com 更多信息请访问: http://www.qiytech.com ©2012 Qiyangtech 版权所有

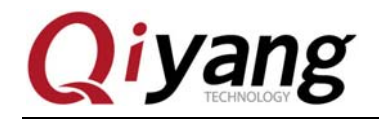

第4页共15页

## 一、准备工作

#### 1.1 配置

- ◆ 装有 Linux 系统(ubuntu 或其它 Linux 发行版)
- ◆ 串口连接: 通过提供的串口线将开发板的调试串口(J4)与 PC 机的串口连接
- ◆ 网络连接:通过网线将开发板的以太网接口(J10)与 PC 机的网络接口连接
- ◆ USB 连接: 通过 USB 连接线将开发板的 USB Device(J8)与 PC 机的 USB 连接
- ◆ 电源连接:将提供的电源线连接到主板的电源接口

#### 1.2 主板要求

以下的测试用例都在主板的 Linux 环境下运行,请确认主板已经正常启动 Linux 系统。 相关文档请参考《EZ9260-EVB Linux 用户手册》。

#### 1.3 启动主板

1、打开 PC 机上的超级终端,设置 PC 上相应的串口,选择波特率为[115200],停止位为[1]位,数据位为[8]位,无奇偶校验和数据流控制

2、打开电源开关,启动主板,在终端上可以看到系统启动的信息,如图:

| RomB00T                                      |
|----------------------------------------------|
|                                              |
| U-Boot 1.3.4 Yxx_QY (Aug 22 2010 - 01:17:21) |
| DRAM: 64 MB                                  |
| NAND: 128 MiB                                |
| DataFlash:AT45DB041                          |
| Nb pages: 2048                               |
| Page Size: 264                               |
| Size= 540672 bytes                           |
| Logical address: 0xD0000000                  |
| Area 0: D0000000 to D0003FFF (R0) Bootstrap  |
| Area 1: D0004000 to D0007FFF Environment     |
| Area 2: D0008000 to D0037FFF (R0) U-Boot     |

3、进入/usr/test 目录

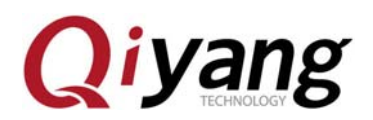

#cd /usr/test

#ls

| /usr/test #            | ls                      |                  |                         |                |          |
|------------------------|-------------------------|------------------|-------------------------|----------------|----------|
| adc_test<br>audio test | buzzer_test<br>ebi test | gpio_test<br>i2c | rtc_test<br>serial test | spi<br>tc test | test.wav |
| /usr/test #            |                         |                  | _                       | _              |          |

可以看到 test 目录下有预先编译好的测试程序,运行各个测试程序可以看到相关的测试 结果。

### 二、主板测试

#### 2.1 蜂鸣器测试

在/usr/test 目录下运行 buzzer\_test

#./buzzer\_test

- ◆ 测试结果: 程序正常运行的话就可以听到主板上的蜂鸣器发出短暂的蜂鸣声
- ◆ 测试源码:测试源码/buzzer\_test/buzzer\_test.c
- ◆ 驱动代码: linux-2.6.30/driver/char/at91\_bzr.c
- ◆ 内核对应选项:

Device Drivers  $\longrightarrow$ 

Character devices --->

AT91\_BUZZER

◆ 可能遇到的问题:

open buzzer error! -1

请检查/dev 目录下是否有 buzzer 节点,如果没有则可用以下命令来创建:

#cd /dev

#mknod buzzer c 200 0

如果是在PC主机上创建则需要注意是进入到主板文件系统的dev目录下而不是/dev。

第5页共15页

如果/dev 目录下有 buzzer 节点且设备号也是准确的话请检查内核配置中是否添加进 了 AT91\_BUZZER 选项。

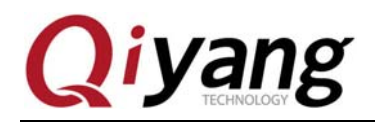

#### 2.2 GPIO 测试

EZ9260-EVB 主板没有引出独立 GPIO,这里把图像传感器接口 J3 的引脚作为 GPIO 来 使用,用户可以用万用表观察相应引脚的测试结果。

在/usr/test 目录下运行 gpio\_test 程序

◆ 测试结果:测试程序把 PIO\_B20<sup>~</sup> PIO\_B27 设置为输出 IO,输出 IO 的状态为 0, 1, 0, 1, 0, 1, 并连续读 100 次输入 IO 的状态,默认输入 IO 状态都为 1。(用户可以 通过外部设备改变 IO 的状态,再观察测试程序的输出结果)。

- ◆ 测试代码:测试源码/gpio\_test/gpio\_test.c
- ◆ 驱动代码: linux-2.6.30/driver/char/at91\_gpio.c
- ◆ 内核对应选项:

Device Drivers  $\longrightarrow$ 

Character devices --->

AT91\_GPIO

#### 2.3 RTC 测试

1、通过 date 命令设置当前时间

#date 112015132011 //设置当前时间为 2011 年 11 月 20 日 15 点 13 分

2、通过 hwclock 写入硬件 RTC

#hwclock -w

3、断电后重新启动系统,用 date 命令可以查看当前时间

#date

4、如果要通过程序读 RTC 时间,可以参考 rtc\_test.c

运行/usr/test/rtc\_test

◆ 测试结果:程序运行后,会连续读10秒钟的时间,在超级终端上显示的结果如下:

|              | /usr/test # ./rtc_test |     |                      |      |               |           |  |  |
|--------------|------------------------|-----|----------------------|------|---------------|-----------|--|--|
| •            |                        |     | RTC D                | rive | er Test Examp | ole.      |  |  |
| 测试           | · · · ·                |     | d - t - (t - t       |      | ~             |           |  |  |
| 代码.          | Current                | RTC | date/time            | 15   | 20-11-2011,   | 15:19:25. |  |  |
| 14-2-        | Current                | RTC | date/time            | is   | 20-11-2011,   | 15:19:26. |  |  |
| 右任何封         | Current                | RTC | date/time            | is   | 20-11-2011,   | 15:19:27. |  |  |
| 们们们          | Current                | RTC | date/time            | is   | 20-11-2011,   | 15:19:28. |  |  |
| 购买产品         | Current                | RTC | date/time            | is   | 20-11-2011,   | 15:19:29. |  |  |
| <b>軍</b> 名信日 | Current                | RTC | <pre>date/time</pre> | is   | 20-11-2011,   | 15:19:30. |  |  |
| メシロル         | Current                | RTC | date/time            | is   | 20-11-2011,   | 15:19:31. |  |  |
| ©2012 Q      | Current                | RTC | date/time            | is   | 20-11-2011,   | 15:19:32. |  |  |
|              | Current                | RTC | <pre>date/time</pre> | is   | 20-11-2011,   | 15:19:33. |  |  |
|              | Current                | RTC | <pre>date/time</pre> | is   | 20-11-2011,   | 15:19:34. |  |  |
|              |                        |     |                      |      |               |           |  |  |
|              |                        |     | ***                  | [est | t complete ** | **        |  |  |

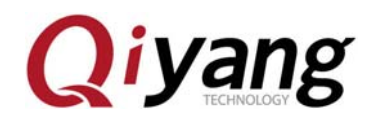

第7页共15页

测试源码/rtc\_test/rtc\_test.c

- ◆ 驱动代码: linux-2.6.30/driver/rtc/at91-ds1338.c
- ◆ 内核对应选项:

Device Drivers  $\longrightarrow$ 

Real Time Clock --->

. . . . . . . . . . . .

- ◆ 可能遇到的问题:
  - 1、运行 hwclock -w 命令的时候提示出错:

hwclock: Could not access RTC: No such file or directory

2、或者是运行 rtc\_test 的时候提示:

/dev/rtc: No such file or directory

请检查/dev 目录下是否有 rtc 和 rtc0, rtc 为 rtc0 的软链接如果没有 rtc 则用 以下命令创建:

#cd /dev

#ln -s rtc0 rtc

如果没有 rtc0 则用以下命令创建:

 $\#\mathrm{mknod}$  tc0 c 254 0

如果/dev 目录下有 rtc 和 rtc0 并正确则检查内核 rtc 配置。

#### 2.4 音频测试

主板上有2路音频,一路为输出另一路为输入,内部为模拟直通。其在主板上的接口为 J15(具体请参考硬件说明书)

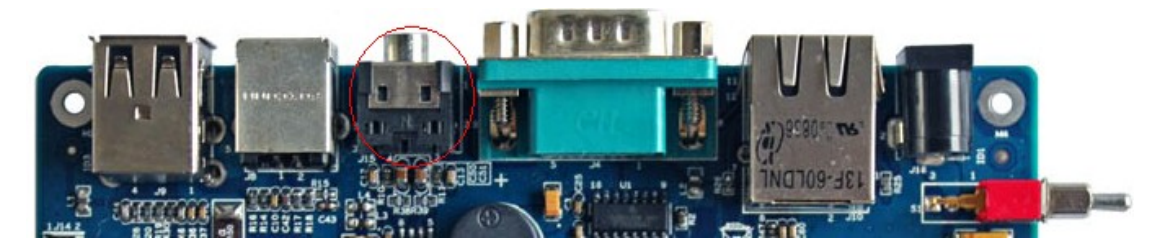

运行/usr/test 目录下的 audio\_test, audio\_test 会播放通目录下的 test.wav 波形文件

# Qiyang

- ◆ 测试结果: 正确运行程序后会听到一段音乐
- ◆ 测试代码:测试源码/audio\_test/audio\_test. c
- ◆ 驱动代码: /linux-2.6.30/sound/
- ◆ 内核对应选项:

Device Drivers --->

Sound card support --->

♦ 设备节点:

dsp 14 3

mixer 14 0

| crw-rw     |   | ruuc | ruur | ∍,  |    | ниу | 17  | 14.05  | CONSULE     |
|------------|---|------|------|-----|----|-----|-----|--------|-------------|
| lrwxrwxrwx | 1 | root | root |     | 11 | Aug | 19  | 14:05  | core ->     |
| crw-rw     | 1 | root | root | 14, | 3  | Aug | 19  | 14:05  | dsp)        |
| crw-rw     | 1 | root | root | 29, | 6  | Aug | 19  | 14:05  | fb 0        |
| 1          |   |      |      |     | 40 | A   | 4.0 | 4 1 01 | C 4 1 1 1 - |
|            |   |      |      |     |    |     |     |        |             |
| crw-rw     |   | Γυυι | Γυυι | ι,  | I  | ниу | 17  | 14.02  | 1012-101    |
| crw-rw     | 1 | root | root | 14, | 0  | Aug | 19  | 14:05  | mixer)      |
| crw-rw     | 1 | root | root | 90, | 0  | Aug | 19  | 14:05  | mtdØ        |

- ◆ 可能遇到问题的解决方法:
  - 1、确认设备节点是否正确
  - 2、确认音量是否调好
  - 3、确认内核是否配置支持音频
  - 4、确认波形文件是否有问题

#### 2.5 串口测试

在 EZ9260-EVB 主板上, 共有 4 路 RS232 串口, 在主板上的接口为 J5、J6。其中串口 0 被用来做为调试串口, 串口 1 和串口 2 为三线串口, 对应 J5 上的 1、3、5 线和 2、4、6 线, 具体参考硬件说明手册, 串口 3 为五线串口, 对应为主板上的 J6 接口。

第8页共15页

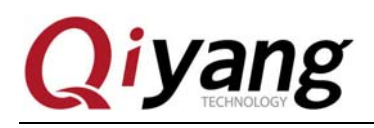

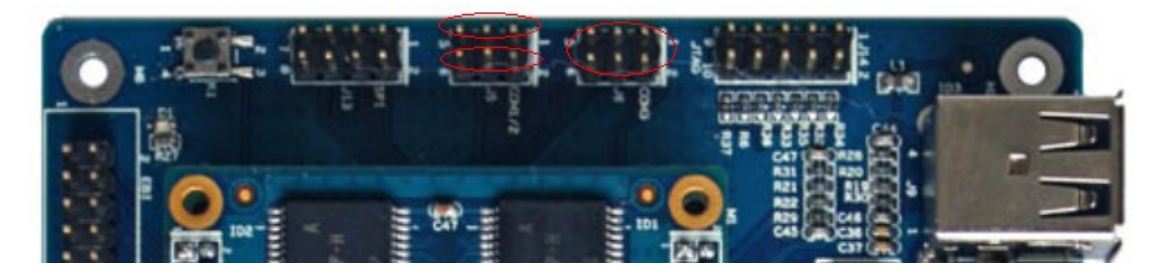

运行串口测试程序 serial\_test

◆ 测试结果: 正确运行后串口1和串口2会同时循环输出 "0"开始的64个 ASCII 码 字符,可以看到发送的提示信息:

64 bytes data had sent...

64 bytes data had sent...

64 bytes data had sent...

这时把 PC 串口接在主板上的串口 1 或串口 2, 就能看到接收的信息:

"0123456789:;<=>?@ABCDEFGHIJKLMNOPQRSTUVWXYZ[\]^\_`abcdefghijk1"

"0123456789:;<=>?@ABCDEFGHIJKLMNOPQRSTUVWXYZ[\]^\_`abcdefghijkl"

"0123456789:;<=>?@ABCDEFGHIJKLMNOPQRSTUVWXYZ[\]^\_`abcdefghijkl"

- ◆ 测试代码:测试源码/serial\_test/serial\_test.c
- ◆ 驱动代码: linux-2.6.30/driver/serial/atmel\_serial.c
- ◆ 可能遇到问题的解决方法:
  - 1、确认设备节点/dev/ttyS1
  - 2、确认设备节点/dev/ttyS2
  - 3、确认串口是否接好,并且设置好(波特率为115200)
  - 4、确认内核选项是否选上

#### 2.6 EBI 总线测试

测试程序是测试 EBI 总线的片选 4 和片选 5 段,片选信号 NCS4 连接的是 PC8 脚,对应 在主板上的 EBI 接口 J11 的第 29 脚;片选信号 NCS5 连接的是 PC9 脚,对应在主板上的 EBI 接口 J11 的第 30 脚。

第9页共15页

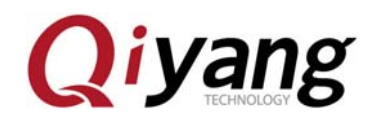

#### EZ9260-EVB Linux 测试手册

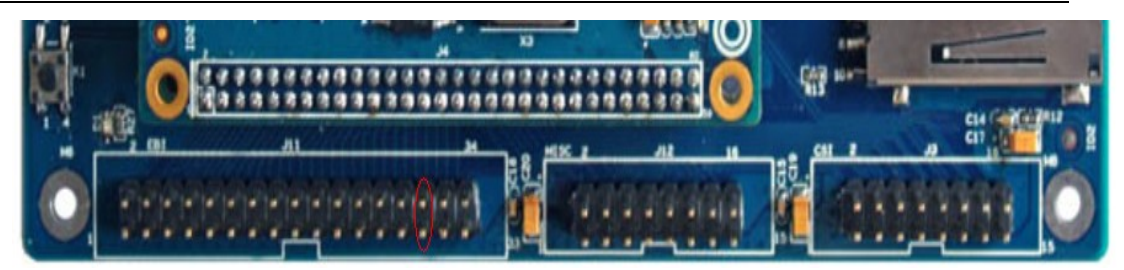

运行 EBI 总线测试程序 ebi\_test

◆ 测试结果:运行后可以看到片选4读数据,有示波器可以设置扫描时间在100ns左右,测量 J11 的 29 脚会看到片选4读操作的时候该片选信号出现低电平,同时也可以测量第27 脚,它是读使能脚,也会出现低电平。

```
AT91 EBI test ...
ebi_open 0
ebi_base0 = c4a00000
ebi_open 1
ebi_base1 = c4c00000
ebi_read addr =c4a00000,data = 5520552
ebi_read addr =c4a00001,data = 1300130
```

- ◆ 测试代码: 测试源码/ebi\_test/ebi\_test.c
- ◆ 驱动代码: linux-2.6.30/driver/char/at91\_ebi.c
- ◆ 内核对应选项:

Device Drivers--->

Character devices--->

AT91\_EBI

- ◆ 可能遇到问题的解决方法:
  - 1、确认设备节点/dev/ebi4
  - 2、确认设备节点/dev/ebi5
  - 3、确认内核选项是否选上

#### 2.7 USB Host 接口测试

EZ9260-EVB 主板上有 2 组 USB HOST, 其接口为 J9:

有任何技术问题或需要帮助,请联系: <u>supports@qiyangtech.com</u> 购买产品,请联系销售: sales@qiyangtech.com 更多信息请访问: http://www.qiytech.com ©2012 Qiyangtech 版权所有

第10页共15页

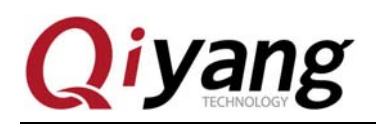

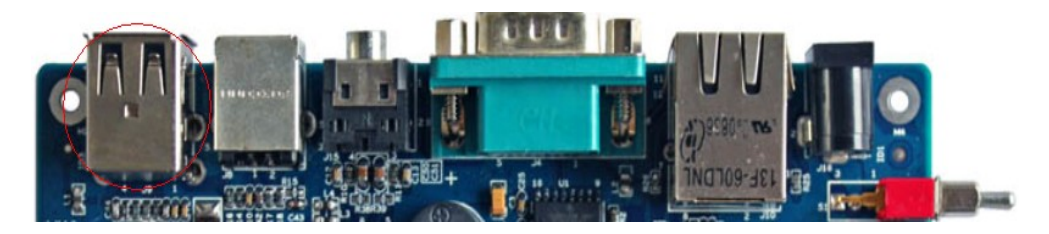

当插入U盘后会出现如下一些提示:

| /usr/test \$ usb 1- | 1: new full speed USB device using at93 | _ohci | and | address | 4     |
|---------------------|-----------------------------------------|-------|-----|---------|-------|
| usb 1-1: configura  | tion #1 chosen from 1 choice            |       |     |         |       |
| scsiO : SCSI emula  | tion for USB Mass Storage devices       |       |     |         |       |
| scsi 0:0:0:0: Dire  | ct-Access Netac OnlyDisk                | PMAP  | PQ: | O ANSI: | O CCS |
| sd 0:0:0:0: [sda]   | 3913728 512-byte hardware sectors (2004 | MB)   |     |         |       |
| sd 0:0:0:0: [sda]   | Write Protect is off                    |       |     |         |       |
| sd 0:0:0:0: [sda]   | Assuming drive cache: write through     |       |     |         |       |
| sd 0:0:0:0: [sda]   | 3913728 512-byte hardware sectors (2004 | HB)   |     |         |       |
| sd 0:0:0:0: [sda]   | Write Protect is off                    |       |     |         |       |
| sd 0:0:0:0: [sda]   | Assuming drive cache: write through     |       |     |         |       |
| sda: unknown part   | ition table                             |       |     |         |       |
| sd 0:0:0:0: [sda]   | Attached SCSI removable disk            |       |     |         |       |
|                     |                                         |       |     |         |       |

然后可以用以下命令来查看 U 盘的设备节点

# fdisk –l

/usr/test \$ /usr/test \$ fdisk -1 Disk /dev/sda: 1999 MB, 1999568384 bytes 32 heads, 63 sectors/track, 1937 cylinders Units = cylinders of 2016 \* 512 = 1032192 bytes Device Boot Start End Blocks Id System /dev/sda1 1 1937 1952464+ b Win95 FAT32 /usr/test \$

这里看到的是 sda1, 所以可以通过以下命令来挂载 U 盘。

# mount -t vfat /dev/sda1 /mnt

# cd /mnt

/mnt # ls

就可以看到 U 盘中的内容

有任何技术问题或需要帮助,请联系: <u>supports@qiyangtech.com</u> 购买产品,请联系销售: sales@qiyangtech.com 更多信息请访问: http://www.qiytech.com ©2012 Qiyangtech 版权所有 第11页共15页

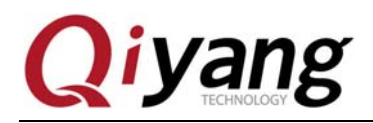

第12页共15页

#### 2.8 SD 卡接口测试

将 SD 卡插入 SD 卡座 J7 中,可以看到系统检测到 SD 卡:

```
/ # usb 1-1: USB disconnect, address 2
mmc0: host does not support reading read-only switch. assuming write-enable.
mmc0: new SDHC card at address b101
mmcblk0: mmc0:b101 SD04G 3.69 GiB
mmcblk0: p1
```

挂载 SD 卡,可以查看 SD 卡内容

#mount -t vfat /dev/mmcblk0p1 /mnt

#ls /mnt

这样可以看到 SD 卡中的内容

#### 2.9 SPI 测试

开发板引出了 SPI1 供用户使用, J13 接口的 2、3、4、5、6、7 引脚分别对应 SPI1 的 MISO、MOSI、SPCK、nCS0、nCS1、nCS2。

运行测试程序 spi

◆ 测试结果: 该测试程序是每1秒往外发送数据 0x55,所以运行程序后用示波器测量 MOSI 引脚(J13 的 Pin3)能够看到波形,同时 SPCK 引脚(J13 的 Pin4)有时钟波形,相 应的片选引脚上有一个低电平信号

- ◆ 测试代码:测试源码/spi\_test/spi.c
- ◆ 驱动代码: /linux-2.6.30/drivers/spi/
- ◆ 内核选项:

Device Drivers--->

SPI support--->

Atmel SPI Controller

User mode SPI device driver support

#### 2.10 I2C 测试

开发板上 J3 的 13、14 脚分别对应 I2C\_SCL、I2C\_SDA 是引出的可供用户使用的 I2C 总线引脚。

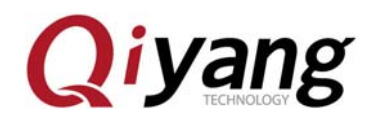

运行测试程序 i2c

- ◆ 测试结果:每1秒往外发数据 0x55,用示波器测量 J3 的 13、14 引脚,有波形输出
- ◆ 测试代码:测试源码/i2c\_test/i2c.c
- ◆ 内核选项:

```
Device Drivers \longrightarrow
```

I2C support  $\longrightarrow$ 

I2C device interface

I2C Hardware Bus support --->

GPIO-based bitbanging I2C

#### 2.11 ADC 测试

开发板上引出了四路 ADC 的引脚供用户使用,用户需要自己扩展外围电路,底板上 J12 的 11、12、13、14 引脚分别对应 ADC\_D0、ADC\_D1、ADC\_D2、ADC\_D3,用户可以根据 需要扩展外围电路,这里用导线将 ADC\_D0 连接到 3.3V 进行测试。

运行测试程序 adc\_test

◆ 测试结果:

| usr/test # ./adc_test    |
|--------------------------|
| pen adc in kernel        |
| t91adc:ADC0 Value = 1023 |
| t91adc:ADC0 Value = 1022 |
| t91adc:ADC0 Value = 1022 |
| t91adc:ADC0 Value = 1023 |
| t91adc:ADC0 Value = 1022 |
| t91adc:ADC0 Value = 1023 |

- ◆ 测试代码:测试源码/adc\_test/adc\_test.c
- ◆ 驱动代码: linux-2.6.30/driver/char/at91\_adc.c
- ◆ 内核对应选项:

Device Drivers  $\longrightarrow$ 

Character devices --->

AT91\_ADC

有任何技术问题或需要帮助,请联系: <u>supports@qiyangtech.com</u>

第13页共15页

购买产品,请联系销售: sales@qiyangtech.com 更多信息请访问: http://www.qiytech.com

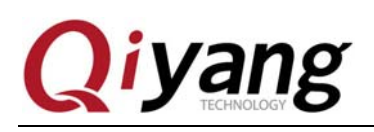

## 附录

Release Note:

| 版本号  | 时间         | 修订内容                  |
|------|------------|-----------------------|
| v1.0 | 2009-02-18 | 首版                    |
| v2.0 | 2009-09-27 | 内容组织形式更改              |
|      |            | 内核从 2.6.20 升级到 2.6.22 |
|      |            | 添加测试内容:               |
|      |            | EBI 总线测试              |
|      |            | 更新测试内容:               |
|      |            | 串口测试                  |
|      |            | 音频测试                  |
|      |            | RTC 测试                |
| v2.6 | 2010-9-21  | 添加spi 测试程序            |
|      |            | 添加i2c 测试程序            |
| v2.8 | 2011-11-20 | 更改内容组织形式              |
|      |            | 增加ADC 的测试             |

有任何技术问题或需要帮助,请联系: <u>supports@qiyangtech.com</u> 购买产品,请联系销售: sales@qiyangtech.com 更多信息请访问: http://www.qiytech.com ©2012 Qiyangtech 版权所有 第14页共15页

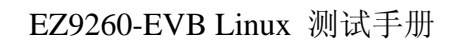

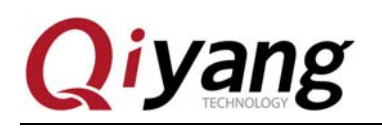

# 杭州启扬智能科技有限公司

- 电话: 0571-87858811 / 87858822
- 传真: 0571-89935912
- 支持: 0571-89935913
- E-MAIL: supports@qiyangtech.com
- 网址: <u>http://www.qiytech.com</u>
- 地址:杭州市西湖区西湖科技园西园1路8号3A幢5F楼

第15页共15页

邮编: 310013